# **1.9 PERSONNEL HISTORY**

## **Overview**

The History Subsystem consists of the History Database and two versions of functions which display that historical information, the IHIS and the IHDB. Currently on this campus, the departments only have access to the IHIS functions, which look most like the Inquiry and Entry/Update functions.

# How History is Gathered

Changes to the Employee Database (EDB) from both on-line entry update and batch processing are kept in the Employee Change File. The history process captures elements from this file, marks them with a date/time stamp of when the change occurred, and sends them to the History Database (HDB). This process does not occur immediately as you enter changes to the EDB on-line, but rather each night in a batch process. Therefore you will not see an on-line change you make to a record reflected in history until the next day.

Employees who have had no payroll activity for 18 months are purged from the Employee Database (EDB) and can be found only in the History Database (HDB).

#### Caution:

There is incomplete data for retroactive actions entered into the system prior to March 1996. To research actions which occured prior to this date, you may need to review your paper records, such as, PAF (Personnel Action Forms) and DOPE reports (Disposition of Payroll Expenditures, PP5302).

## **Viewing History**

History is viewed by accessing IHIS which contains the following functions.

## **IHIS Functions**

| HSUM | Appointment Summary              |
|------|----------------------------------|
| HLOA | Leave of Absence                 |
| HADC | Appointment Distribution-Compact |
| HADF | Appointment Distribution-Full    |
| HPER | Personal Data                    |
| HSEP | Separation Data                  |
| НЖНО | History Browse                   |
| HLIC | License & Certification          |
| HHNR | Academic Honors                  |
| HBKG | Background Check                 |
| HAWD | Award                            |
| HSLV | Sabbatical Leave                 |
| HSLA | Sabbatical Accrual               |
| HLOF | Lavoff Data                      |

## **Accessing History Functions**

#### **Personnel History Menu**

On the SC On-line Applications Main Menu, enter IHIS in the Next Function field and press **Enter**. This brings up the IHIS Main Menu.

#### IHIS PERSONNEL HISTORY MENU

| 📃 uccmvsb.ucop.edu - TN3270/TN5250 Connection                                                                                                    |                     |                     |
|----------------------------------------------------------------------------------------------------|---------------------|---------------------|
| Session Edit View Commands Script Help                                                                                                    |                     |                     |
| UCFM140-M0967 SCT History Reporting<br>Personnel History Menu<br>_ HSUM Appointment Summary History _<br>_ HLOA Leave of Absence History _<br>_ HADC Appt./Dist. History - Compact _ | 06/13/03<br>Userid: | 08:57:20<br>SCTRN61 |
| HHDF Hppt./Dist. History - FullXPER SC Personal Dat<br>HPER Personal Data HistoryXPER SC Personal Dat<br>HSEP Separation History Data                                                | a History           |                     |
| Next Func: ID: Name:<br>As Of Date: Past To Present: View Incorrect Records<br>===>                                                                                                  | _ SSN:<br>: _       |                     |
| F: 1-Help 3-PrevMenu 4-Print<br>F: 9-MainMenu                                                                                                    | 12-Exi              | t                   |

On this Menu you may select any of the History functions.

## **History Navigation**

#### **Cursor Movement**

The initial cursor position will be at the beginning of the Next Function field. The cursor will only stop on fields that are unprotected (that is, the user is allowed to key in characters).

## Scrolling

Some of the functions may have more data than can be displayed on one screen. The ability to scroll forward and backward is provided by using the **F7** and **F8** keys. The F8 key is displayed when there is one or more additional page of data, and F7 is displayed when there is one or more previous page of data.

Refer to <u>Section 1.5, Navigation & Entry/Update Commands</u> for more information about Navigation and Function Keys.

#### **Record Selection**

#### If you have the employee's ID number

Type in the name of the History function in the **Next Function** field and the employee's ID number in the **ID Number** field. Press **Enter**.

#### If you do not have the Employee's ID number

Pull up the employee's record in Inquiry (e.g., on IAPP), and then return to the History Menu by typing **IHIS** in the **Next Function** field. Select the History Function that you would like to see and press **Enter**.

If an incomplete record key name or ID is entered, the HDB Browse (**HWHO**) screen will be displayed to assist in the selection of the correct record key. Because there are many records in the History Database, it can take a long time for the system to pull up the **HWHO** screen. It is much speedier to use the EDB Browse (**WHO**) screen if you don't know the employee's ID.

> 1.9—2 Employee History PPS User Manual

PULLING UP RECORD IN INQUIRY THEN GOING TO HISTORY

| 💳 TN3270 - uccmvsb to host uccmvsb.u                                                                                                    | icop.edu 🔽 🔺                                                                              |
|----------------------------------------------------------------------------------------------------|-------------------------------------------------------------------------------------------|
| <u>Session Edit Commands</u> Se <u>t</u> tings <u>H</u> elp                                                                                                    |                                                                                           |
| PPIAPP0-11001     SCT EDB Inquiry       11/19/96 22:45:42     Appointment/Distribution       ID: 120000100 Name: NAUIGATION, JOE B       Hm Dept: 000900 TRAINING ONLY     Emplat Status: I Pri       Gen No: 0002     Total Appt/Dis: 02/05       LOA Beg:     LOA Return: | 06,02,97 11:39:18<br>Userid: SCPPSLAH<br>Pay: HA PG 01 OF 03<br>Remaining Appt/Dis: 01/04 |
| Appt: 20 TC: 9603 LABORATORY ASST II Grad<br>Begin Dt: 08/01/95 Ann/Hr Rt : 10.1500 x:<br>End Dt : 12/31/95 Bas/Pd Our: 00/00<br>Dur : Dept Cd : 002107 TUC/AR                                                                                                    | e: Pgm/Typ:1/3<br>0.75 F/U:V Rt :H<br>Lv :A Sched:MA<br>EP/ASHC:TX/C/ Time :A             |
| Dis: 21 L/A/C/F/P/S : 7 445075 53416 2<br>Begin: 08/01/95 Dis x: 0.7500 Rate/Amt: 10.1500<br>End : 12/31/95 FTE: 0.00 Dept Cd: 002107 PRQ:                                                                                                    | SOCSCI/AGROECOLOGY RESEA<br>Step/OA: 1.0/ DOS: REG<br>DUC: WSP:                           |
| Dis: L/A/C/F/P/S :<br>Begin: Dis x: Rate/Amt:<br>End : FTE: Dept Cd: PRQ:<br>Next Func: <u>HPER</u> ID: <u>Name:</u>                                                                                                    | Step∕OA: DOS:<br>DUC: WSP:<br>SSN:                                                        |
| ===><br>F: 1-Help 2-Brouse 3-PrevMenu 4-Print<br>F: 8-Forward 9-MainMenu                                                                                                    | 12-Exit                                                                                   |
|                                                                                                    | IBM-3278-2-E 11:43:18                                                                     |

The most current history data available will always be shown as the first screen when multiple screens are required to present all historical data unless the user has entered an "As of" date or requested "Past to Present" display of data.

#### **Key Fields**

#### As of Date

You may enter into this field any valid date and the system will locate the history records **closest to but not later than** that date. The format used should be "MMDDYY".

History has been recorded for UCSC employees since October, 1992. **Caution**: Early on-line history records may be inaccurate due to inconsistencies in coding and procedures.

#### Past-to Present

This option changes the order in which history records are displayed. Normally, history records will be displayed with the most current data first. Entering a "**Y**" in the "Past-to-Present" field will cause the **oldest** history records to be displayed **first**. The Past-to-Present history flag will remain set for subsequent history searches until the field value is changed or deleted.

#### **View Incorrect Records**

UCSC has not flagged any incorrect records so the View Incorrect Records feature is not operable.

## **On-line HELP**

Screen and field-level help is provided via the **F1 Help** key; however field-level help is available for header and footer fields only.

For looking up what the code translations are for certain fields, return to the related Inquiry Function and use **F1 Help**.

1.9—3 Employee History PPS User Manual

# **HISTORY FUNCTIONS**

#### **HSUM Appointment Summary History**

HSUM (APPOINTMENT SUMMARY HISTORY) FUNCTION

| uccmvsb.ucop.edu - TN3270/TN5250 Connection                          |           |          |
|----------------------------------------------------------------------|-----------|----------|
| Session Edit View Commands Script Help                               |           |          |
| PPHSUM0-I1426 SCT History Reporting                                  | 07/09/04  | 11:28:55 |
| Last Update: 10/23/95 Appointment Summary History                    | Userid:   | SCTRN61  |
| ID: 010000100 Name: NAVIGATION, JOSEPH B                             |           |          |
| Hm Dept: 000900 TRAINING ON-LINE UPDATE Status: Active               | 1         | TR: 001  |
| Most Recent Hire Date: 08/01/95 Separation Date:                     |           | - ·      |
| Hppt Step Hnnual/                                                    | Begin     | End      |
| No little little Name Grade Hourly Kt %                              | Date      | Date     |
| Last Hotion Pers Prog/Hppt Type/FLSH Hppt Dept                       | 01/01/06  | 66/20/06 |
| 1- 5005 ENDORHIORI H351 11 10.1500 50<br>Staff /limited / BCROECOLOG | v         | 00/30/30 |
| Start /Emilted / HokoEcoEoo                                          | •         |          |
| 2* 9603 LABORATORY ASST II 10.1500 75                                | 08/01/95  | 12/31/95 |
| Staff /Limited / AGROECOLOG                                          | Y         |          |
|                                                                      |           |          |
|                                                                      |           |          |
|                                                                      |           |          |
|                                                                      |           |          |
|                                                                      |           |          |
| Next Func: ID: Name:                                                 | _ SSN:    |          |
| Hs Of Date: Past To Present: View Incorrect Records                  | :_        |          |
| X                                                                    |           |          |
| E: 1-Halp 2-Brouse 3-BrowManu 4-Brint                                |           |          |
| F: 9-MainManu                                                        | 12-Evi    | -        |
| , anniena                                                            | IL LAI    | -        |
|                                                                      |           |          |
| 17                                                                   | - 10 0-1  | 12       |
|                                                                      | ne 19 tol | umn 13   |

The HSUM Appointment Summary History function presents a condensed version of appointment data that was originally recorded on the EDB. It does not contain distribution data

A new appointment is created when there is a change to a key element. Key elements for creating history appointments are:

- title code
- appointment type code
- appointment begin date
- rate code
- % time

Payroll/Personnel System July 2004, University of California, Santa Cruz The appointment which currently exists on the EDB is flagged with an asterisk next to the appointment number.

## **HLOA Leave of Absence History**

| HLOA ( | LEAVE OF | ABSENCE | HISTORY | ) FUNCTION |
|--------|----------|---------|---------|------------|
|        |          |         |         |            |

| I                                                       | TN3270 - ucc               | :mvsb to ho                             | ist uccm√sb.u                | cop.edu     |                     | <b>•</b>             |
|---------------------------------------------------------|----------------------------|-----------------------------------------|------------------------------|-------------|---------------------|----------------------|
| <u>S</u> ession <u>E</u> dit (                          | <u>C</u> ommands           | Se <u>t</u> tings                       | <u>H</u> elp                 |             |                     |                      |
| PPHLOA0-I0961<br>Last Update: 10/1<br>ID: 010000220 Nam | :0∕95 Le<br>ne: CASUAL, S  | SCT History<br>ave of Abs<br>STAFF DEMO | y Reporting<br>sence History |             | 10/17/95<br>Userid: | 14:22:11<br>SCACPBJB |
| Hm Dept:                                                |                            |                                         | Status:                      | γ           |                     | ITR: 001             |
| Leave Leave<br>Begin Return<br>07/01/96 08/01/96        | Leave Leave<br>Type Reasor | TUC∕<br>n EREP                          | Primary<br>Title             |             | Home<br>Depar       | tment                |
|                                                         |                            | /                                       |                              | ?           |                     |                      |
|                                                         |                            |                                         |                              |             |                     |                      |
|                                                         |                            |                                         |                              |             |                     |                      |
|                                                         |                            |                                         |                              |             |                     |                      |
| Next Func: <b>I</b> I<br>As Of Date:                    | (D:<br>Past To Pi          | _ Name:<br>^esent:                      | View Incorre                 | ct Records: |                     |                      |
| ===><br>F: 1-Help                                       | 2-Brouse                   | 3-PrevMenu<br>9-MainMenu                | 4-Print                      |             | 12_Evi              | +                    |
|                                                         |                            | > narment                               | 1                            | IBM-        | 3278-2-E            | 14:27:16             |

The HLOA Leave of Absence function displays all leave data which has been recorded for an employee. Sabbatical leave data is included on HLOA and is also displayed on HSLV and HSLA (Sabbatical Leave and Sabbatical Accrual).

If the initial history leave entry record for an employee captured only a change in leave return date, you may only see a return date on the function, without other associated leave data.

#### **Caution:**

The system looks for either action code 07 or 08 to establish the leave information in history, and 09 if the original leave is extended.

1.9—4 Employee History PPS User Manual Many records reviewed during testing did not have any action code recorded. An edit has been installed to require the action code. Leave data entered (without an action code) prior the installation of the edit (i.e., September 28, 1993) may not be included on the HLOA function.

## HADC Appointment/Distribution - Compact

HADC (APPOINTMENT/DISTRIBUTION - COMPACT) FUNCTION

| -                                                                    |                                                                                                    |                                                                                                 | TN3270 - u                                                                                                    | ccmvsb to l                                                                                                    | host uccmysb.uco                                                                                                    | p.edu                                                                                                    | <b>•</b>                                                                              |
|----------------------------------------------------------------------|----------------------------------------------------------------------------------------------------|-------------------------------------------------------------------------------------------------|----------------------------------------------------------------------------------------------------|----------------------------------------------------------------------------------------------------|----------------------------------------------------------------------------------------------------|----------------------------------------------------------------------------------------------------|---------------------------------------------------------------------------------------|
| <u>S</u> es                                                          | sion                                                                                                    | <u>E</u> dit                                                                                    | <u>C</u> ommands                                                                                                    | Settings                                                                                                    | <u>H</u> elp                                                                                                    |                                                                                                    |                                                                                       |
| PPH<br>Las<br>ID:<br>Hm<br>Mos<br>App<br>Dis<br>1*<br>2*<br>3*<br>4* | ADC0-16<br>t Updat<br>010006<br>Dept:<br>t Recer<br>t 1*<br>Be<br>Er<br>Du<br>Fte<br>0.00<br>0.00<br>0.00<br>0.00 | 9993<br>te: 10<br>0100 N<br>Title<br>egin D<br>nd Dt<br>ur:<br>0.500<br>0.500<br>0.500<br>0.500 | /09/95 App<br>ame: NAUIGAT<br>e Dt:<br>: 9603 LABOR<br>t: 01/01/96<br>: 06/30/96<br>Pay Beg<br>0 05/01/96<br>0 03/16/96<br>0 02/01/96<br>0 02/01/96 | SCT Histo<br>t./Dist. H<br>ION, JOSEP<br>Separa<br>ATORY ASST<br>Ann/Hr Rt<br>Sched: MA<br>06/30/96<br>04/30/96<br>03/15/96<br>01/31/96 | ry Reporting<br>istory - Compact<br>H B Status: ?<br>tion Dt:<br>II (3<br>U: A Tuc/Sh/Rep<br>Dept: 002107 A<br>Rate/Amt Dos Str<br>10.1500 REG 1.6<br>10.1500 REG 1.6<br>10.1500 REG 1.6 | 10/17/95<br>Userid:<br>PG<br>EREP/EUC:<br>S-2007) /(3-2020)<br>H x: 0.5000 Uar<br>: TX/ C Bas/Pd O<br>GROECOLOGY<br>Tot Dis/Rem:<br>p 0 Prq D W Acti<br>0<br>0 | 14:28:00<br>SCACPBJB<br>01 OF 02<br>ITR: 001<br>Grd:<br>iable<br>vr: /<br>04/00<br>on |
| Nex<br>As<br>F:<br>F:                                                | t Func:<br>Of Date<br>><br>1-Hel                                                                                  | :<br>!p                                                                                         | ID:<br>Past To<br>2-Browse<br>8-Forward                                                                                                    | Name: _<br>Present: _<br>3-PrevMe<br>9-MainMe                                                                                           | View Incorrect<br>nu 4-Print<br>nu                                                                                                    |                                                                                                    |                                                                                       |
|                                                                      |                                                                                                    |                                                                                                 |                                                                                                    |                                                                                                    |                                                                                                    | IBM-3278-2-E                                                                                                    | 14:31:40                                                                              |

The HADC Appointment/Distribution - Compact function displays appointment data in the same way as the HSUM function. Distributions which are associated with the appointment are also displayed. Like appointments, distributions which are currently on the EDB are flagged with an asterisk.

Up to three action codes associated with a distribution may be displayed. Action code 50--other, is excluded from display.

Distributions are selected for display under a corresponding appointment if the begin and end dates of the distribution fall within the appointment begin and end dates. The Tot Dis/Rem field displays the total number of distributions associated with the appointment and the total number of distributions remaining to be viewed by scrolling to the next function.

## **HPER Personal Data**

| - TN3270 - ud                                                                                                    | cmvsb to h                                                                                     | iost uccmysb.ucop.e                                                                                                    | du 💌 🔺                                                                                                    |
|----------------------------------------------------------------------------------------------------|------------------------------------------------------------------------------------------------|----------------------------------------------------------------------------------------------------|----------------------------------------------------------------------------------------------------|
| <u>S</u> ession <u>E</u> dit <u>C</u> ommands                                                                                                    | Se <u>t</u> tings                                                                              | <u>H</u> elp                                                                                                    |                                                                                                    |
| PPHPER0-10961<br>Last Update: 10/09/95<br>ID: 010000100 Name: NAVIGAT                                                                                                    | SCT Histor<br>Personal D<br>ION, JOSEPH                                                        | ry Reporting<br>Data History<br>H B                                                                                                    | 10/17/95 14:28:48<br>Userid: SCACPBJB                                                                                                    |
| Hm Dept:                                                                                                    |                                                                                                | Status: ?                                                                                                    | ITR: 001                                                                                                    |
| Most Recent Hire : 08/01/95<br>Original Hire :<br>0ath Signature Dt: 08/01/95<br>Citizen: C Uisa :<br>Student Status : 1<br>Sex: M Ethnic : F<br>Vet: N Uet HDCP: N HDCP:<br>Primary Title: 9603 LABORAT<br>Job Group ID : C41 TECHNIC<br>Perm Addr: 1365 LIDO WAY | Prob Pe<br>Emp Ser<br>BELI: 4<br>Retiren<br>OASDI/1<br>N Date 01<br>DRY ASST II<br>AL/COMPUTER | er End Dt:<br>^ Credit :<br>From :<br>JC/ST Service:<br>4 08/01/95<br>hent : H<br>HEDICARE: M<br>f Birth : 12/31/58<br>Campus Addr:<br>Campus Addr: | Sep Dt :<br>Last Day:<br>Sep Rea :<br>EREP/ESH/EDUC: C/ /<br>EREL/EUC: E/TX<br>Educ Level : B<br>Educ Level YT : 93<br>/\$1400-\$2499 M<br>000732 |
| SANTA CRUZ<br>Next Func: ■ID:<br>As Of Date: Past To                                                                                                    | CA 95<br>Name:<br>Present: _                                                                   | 5062<br>View Incorrect Re                                                                                                    |                                                                                                    |
| ===><br>F: 1-Help 2-Browse<br>F:                                                                                                    | 3-PrevMer<br>9-MainMer                                                                         | nu 4-Print<br>nu                                                                                                    | <br>12-Exit                                                                                                    |
|                                                                                                    |                                                                                                |                                                                                                    | IBM-3278-2-E 14:33:07                                                                                                    |

The HPER Personal Data function displays an assortment of general data for an employee. Data includes benefits, collective bargaining and general employee data.

The employee status displayed in the header is always from the most current EDB record. While scrolling through various screens separation data may be shown but the employee status will not change in the screen header.

A change to one of the following fields will trigger a new screen to be displayed:

Most Recent Hire Date Original Hire Date Oath Signature Date

> 1.9—5 Employee History PPS User Manual

I-9 Date Citizenship Status Code Visa Status Code Student Status BELI **BELI Effective Date** Retirement Code OASDI/MEDICARE Code Separation Date Last Day on Pay Status Separation Reason Employee Representation Code (EREP) Employee Special Handling Code (ESH) Employee Distribution Unit Code (EDUC) Employee Relations Code (ERC) Employee Unit Code (EUC)

#### **HSEP Separation Data History**

HSEP (SEPARATION HISTORY DATA) FUNCTION

| - | TN3270 - uccmvsb to host uccmvsb.ucop.edu                                                                                                    | ▼ ▲            |
|---|----------------------------------------------------------------------------------------------------|----------------|
|   | ession <u>E</u> dit <u>C</u> ommands Se <u>t</u> tings <u>H</u> elp                                                                                                    |                |
|   | HSEP0-10961 SCT History Reporting 10/17/95 14:<br>st Update: 10/10/95 Separation History Data Userid: SCA<br>: 01000020 Name: CASUAL STAFF DEND                                                                  | 30:49<br>CPBJB |
|   | Dept: Status: ? ITR:                                                                                                    | 001            |
|   | paration Date: 12/31/96 Reason: AA Accept Another Job<br>st Day On Pay: 12/31/96 Primary TC: 4723ASSISTANT II<br>st Recent Hire Dt: 02/21/95 Home Dept: 000900 TRAINING ONLY<br>rm Vac Paid: 80.00<br>m Side Sai |                |
|   | rm Sick Bal; 50.00<br>rm Comp Paid: 15.00 Future Inst:                                                                                                    |                |
|   | paration Date: Reason:<br>st Day On Pay: Primary TC:<br>st Recent Hire Dt: Home Dept:<br>rm Uac Paid: Paid:                                                                                                    |                |
|   | rm Sick Bal:<br>rm Comp Paid: Future Inst:<br>xt Func: ID: Name: SSN:<br>Of Date: Past To Present: Vieu Incorrect Records:                                                                                       |                |
| : | =><br>: 1-Help 2-Brouse 3-PrevMenu 4-Print<br>: 9-MainMenu 12-Exit                                                                                                    |                |
|   | IBM-3278-2-E 14:3                                                                                                    | 34:32          |

The HSEP Separation Data History function displays separation data recorded for an employee. Two sets of separation data can be shown per screen; multiple screens will exist if additional separation data exists for an employee.

The **Primary Title** field will be displayed only if one existed at the time the separation data was recorded in history.

Status shown in the header section is current status if an employee has subsequently been rehired and is now "active", the "most recent hire date" shown is the date which was recorded at the time of separation.

At the current time, campuses have not populated the Terminal Vacation Paid, Terminal Sick Leave Balance, and Terminal Compensatory Time Paid fields.

> **1.9—6** Employee History PPS User Manual

#### **HWHO History Browse**

HWHO (HISTORY BROWSE) SCREEN

| uccmvsb.ucop.edu - TN3270/TN5250 Connection     |                    |
|-------------------------------------------------|--------------------|
| Session Edit View Commands Script Help          |                    |
| PPHWH00-I1573 SCT History Reporting             | 07/09/04 11:27:12  |
| History Browse                                  | Userid: SCTRN61    |
| Entered: ID: 010000220 Name:                    |                    |
| ID ITR# NAME STAT                               | Department Arch Dt |
| 010000220 001 CASUAL, STAFF DEMO A              | TRAINING ONLY      |
| _ 010000221 001 CASUAL, STAFF PRAC A            | TRAINING ONLY      |
| _ 010000222 001 CASUAL, STAFF TEST A            | TRAINING ONLY      |
| _ 010000230 001 CAREER, SIXMOS M A              | TRAINING ONLY      |
| _ 010000240 001 STUDENT, ACADEMIC E A           | TRAINING ONLY      |
| _ 010000250 001 STUDENT, GRADUATE E A           | TRAINING ONLY      |
| _ 010000260 001 ACADEMIC, BYA E I               | TRAINING ONLY      |
| _ 010000280 001 WORKSTUDY, WILLY W A            | TRAINING ONLY      |
| _ 010000300 001 CHANGE, PERCENT PRAC A          | TRAINING ONLY      |
| _ 010000400 001 CAREER, IMMA DEMO A             | TRAINING ONLY      |
| _ 010000401 001 CAREER, IMMA PRAC A             | TRAINING ONLY      |
| _ 010000402 001 CAREER, IMMA TEST A             | TRAINING ONLY      |
| _ 010000500 001 EMERITUS, PROFESSOR DEM A       | TRAINING ONLY      |
| _ 010000501 001 EMERITUS, PROFESSOR PRA A       | TRAINING ONLY      |
| Next Func: ID: Name:                            | SSN:               |
| As Of Date: Past To Present: _ View Incorrect F | ecords: _          |
|                                                 |                    |
| ===>                                            |                    |
| F: 1-Help 3-PrevMenu 4-Print                    | 10 F 11            |
| F: 7-Backward 8-Forward 9-Jump                  | 12-Exit            |
|                                                 |                    |
|                                                 |                    |
|                                                 | Line 5 Column 2    |

The HWHO History Browse screen functions much like the On-line Inquiry and Update WHO screen. It provides a single entry for an employee record recorded in history. Additional features of this screen are employee status and archive date.

After a specified number of years, history data records can be purged from the History Data Base and archived so that a massive volume of history data is not retained for inactive employees. At the time of archiving, a modified history record is retained on the EDB reflecting a minimal amount of personal and appointment summary data along with the archive date.

#### **Caution:**

If an incomplete record key name or ID is entered, the HDB Browse (**HWHO**) screen will be displayed to assist in the selection of the correct record key. Because of the large volume of employee

records in the History Database, it can take a long time to pull up the **HWHO** screen. For speedier results, it is better to avoid using

HWHO Browse by either using the Employee ID number or by pulling the employee record up in Inquiry and then return to History (see <u>*Record Selection*</u> on page 2 of this section).

## **HLIC License & Certification Data**

HLIC (LICENSE & CERTIFICATION DATA) FUNCTION

| -                                                                                   | TN3270 - uccmvsb to host uccmvsb.ucop.edu  |                                                      |                                            |                                    |                                       |  |
|-------------------------------------------------------------------------------------|--------------------------------------------|------------------------------------------------------|--------------------------------------------|------------------------------------|---------------------------------------|--|
| <u>S</u> ession <u>E</u> dit                                                        | <u>C</u> ommands                           | Se <u>t</u> tings                                    | <u>H</u> elp                               |                                    |                                       |  |
| PPHLIC0-18961<br>Last Update: 10.<br>ID: 010000220 N:<br>Hm Dept:<br>Lic/Cert Numbe | ∕10∕95 Li<br>ame: CASUAL,<br>r Des         | SCT Histor<br>cense & Ceri<br>STAFF DEMO<br>cription | y Reporting<br>Ification Data<br>Status: ? | 10/17/95<br>Userid:<br>Renewal Dat | 14:31:51<br>SCACPBJB<br>ITR: 001<br>e |  |
| Next Func:<br>As Of Date:<br>P0009 No data<br>===><br>F: 1-Help<br>F:               | ID:<br>Past To<br>for this scr<br>2-Browse | Name:<br>Present:<br>een<br>3-PrevMenu<br>9-MainMenu | Vieu Incorrect<br>4 4-Print                |                                    |                                       |  |
|                                                                                     |                                            |                                                      |                                            | IBM-3278-2-E                       | 14:35:31                              |  |

The HLIC License & Certification Data function displays license and certification data for an employee. Data on this function will be sorted with the latest renewal date first unless a "Y" is entered in the Past to Present field located in the screen footer. If a translation of the license or certification code is not available, a "?" will be displayed in the description field.

> **1.9—7** Employee History PPS User Manual

#### **HHNR Academic Honors History**

HHNR (ACADEMIC HONORS HISTORY) FUNCTION

| TN3270 - uccmvsb to host uccmvsb.ucop.edu                                                                                           | <b>T</b>                              |
|----------------------------------------------------------------------------------------------------|---------------------------------------|
| <u>S</u> ession <u>E</u> dit <u>C</u> ommands Se <u>t</u> tings <u>H</u> elp                                                        |                                       |
| PPHHNR0-I0961 SCT History Reporting<br>Last Update: 10/11/95 Academic Honors History<br>ID: 010000000 Name: DDDFESSDD 0551510H DFM0 | 10/17/95 14:33:02<br>Userid: SCACPBJB |
| Hm Dept: Status: ?<br>Highest Degree: Institution:<br>Degree Specialty:<br>Current Specialty:                                       | ITR: 001                              |
| Honor Honor Date                                                                                                    |                                       |
| Next Func:  ID:Name: As Of Date: Past To Present: Vieu Incorrect Records P0009 No data for this screen                              | _ SSN:                                |
| F: 1-Help 2-Brouse 3-PrevMenu 4-Print<br>F: 9-MainMenu                                                                              | 12-Exit                               |
| IBM-                                                                                                    | -3278-2-E 14:36:55                    |

The HHNR Academic Honors History function displays honors that have been received by academic appointees. Data on this function will be displayed with the most recent honor first unless a "Y" is entered in the Past to Present field located in the screen footer. If a translation of the honor is not available, a "N/F" followed by field content and the data element number will be displayed.

#### HBKG Background Check History

HBKG (BACKGROUND CHECK HISTORY ) FUNCTION

| TN3270 - uccmvsb to host uccmvsb.ucop.edu                                                                                      | <b>*</b>                              |
|----------------------------------------------------------------------------------------------------|---------------------------------------|
| <u>S</u> ession <u>E</u> dit <u>C</u> ommands Se <u>t</u> tings <u>H</u> elp                                                   |                                       |
| PPHBKG0-I0961 SCT History Reporting<br>Last Update: 10/10/95 Background Check History<br>ID: 010000220 Name: C05U01 STAFE DFMO | 10/17/95 14:34:13<br>Userid: SCACPBJB |
| Hm Dept: Status: ?<br>Background Background Check Code Description Check Date                                                  | ITR: 001                              |
|                                                                                                    |                                       |
|                                                                                                    |                                       |
|                                                                                                    |                                       |
| Neut Sunci 🗣 TDi Nanci                                                                                                    | CON.                                  |
| As Of Date: Past To Present: Vieu Incorrect Record:<br>P0009 No data for this screen                                           |                                       |
| F: J-Help 2-Brouse 3-PrevMenu 4-Print<br>F: 9-MainMenu                                                                         | -<br>12-Exit                          |
| IBM                                                                                                    | -3278-2-E 14:37:51                    |

The HBKG Background Check History function displays information related to background checks which may have been conducted on an employee. The most current background check data will be displayed first unless a "Y" is entered in the Past to Present field located in the screen footer. If a translation of the background check code is not available, a "?" will be displayed.

#### **HAWD** Award Data

#### HAWD (AWARD DATA HISTORY) FUNCTION

| -                                                     | TN3270 - uco                 | :mvsb to hos                           | st uccm∨sb.ucop.edu              |                         | <b>•</b>           |
|-------------------------------------------------------|------------------------------|----------------------------------------|----------------------------------|-------------------------|--------------------|
| <u>S</u> ession <u>E</u> dit                          | <u>C</u> ommands             | Se <u>t</u> tings <u>I</u>             | <u>H</u> elp                     |                         |                    |
| PPHAWD0-I0961<br>Last Update: 10/<br>ID: 010000000 Na | /11/95<br>ame: PROFESSOR     | SCT History<br>Award Data<br>ASSISTANI | Reporting<br>a History<br>C DEMO | 10/17/95 1<br>Userid: S | 4:35:41<br>CACPBJB |
| Hm Dept:<br>Award Date A                              | Amount                       | Source                                 | Status: ?<br>Home Department     | IT                      | R: 001             |
|                                                       |                              |                                        |                                  |                         |                    |
|                                                       |                              |                                        |                                  |                         |                    |
|                                                       |                              |                                        |                                  |                         |                    |
|                                                       |                              |                                        |                                  |                         |                    |
|                                                       |                              |                                        |                                  |                         |                    |
| Next Func:                                            | ID:                          | Name:                                  |                                  |                         |                    |
| As Of Date:<br>P0009 No data (                        | Past To Pi<br>for this scree | resent: _ l<br>en                      | Jiew Incorrect Records           |                         |                    |
| F: 1-Help                                             | 2-Brouse                     | 3-PrevMenu<br>9-MainMenu               | 4-Print                          | -<br>12-Exit            |                    |
|                                                       |                              |                                        | IBM                              | -3278-2-E 1             | 4:39:20            |

The HAWD Award Data function displays various incentive awards that have been given an employee. The process to automatically record award data from the EDB based on payroll processes has not yet been defined, so all award data reflected at this time will be based on manual entry of data via EHON.

The **Award** field shown on the function is the DOS code with which an award was paid.

Source is the Location-Account-Fund-Sub of the payment.

**Home Department** shown on the function is the Home Department for the employee in effect at the time the award is entered.

#### **HSLV Sabbatical Leave**

HSLV (SABBATICAL LEAVE HISTORY) FUNCTION

| TN3270 - uccmvsb to host uccmvsb.ucop.edu                                                                                              |                      | <b>•</b>             |
|----------------------------------------------------------------------------------------------------|----------------------|----------------------|
| <u>S</u> ession <u>E</u> dit <u>C</u> ommands Se <u>t</u> tings <u>H</u> elp                                                           |                      |                      |
| PPHSLU0-I1001 SCT History Reporting<br>Last Update: 10/11/95 Sabbatical Leave History<br>ID: 01000000 Name: DDFESSOD SSISTANT DEMO     | 10/17/95<br>Userid:  | 14:36:39<br>SCACPBJB |
| Hm Dept: Status: ?<br>Sabbatical Leave Distributions<br>Begin Dt End Dt DOS × Time<br>03/01/99 06/30/99 SLN 67                         |                      | ITR: 001             |
| Next Func: ID: Name:<br>As Of Date: Past To Present: View Incorrect Records:<br>F: 1-Help 2-Browse 3-PrevMenu 4-Print<br>F: 9-MainMenu | _ SSN:<br><br>12-Fxi |                      |
| IBM-                                                                                                    | 3278-2-E             |                      |

The HSLV Sabbatical Leave function displays distribution data associated with sabbatical leave Description of Service (DOS) codes. The most recent distributions will be shown unless a "Y" is entered in the Past to Present field in the footer.

#### **HSLA Sabbatical Accrual**

#### HSLA (SABBATICAL ACCRUAL HISTORY) FUNCTION

| TN3270 - uccmvsb to host uccmvsb.ucop.edu                                                                                             |                     | <b>•</b>             |
|----------------------------------------------------------------------------------------------------|---------------------|----------------------|
| <u>S</u> ession <u>E</u> dit <u>C</u> ommands Se <u>t</u> tings <u>H</u> elp                                                          |                     |                      |
| PPHSLA0-I0961 SCT History Reporting<br>Last Update: 10/11/95 Sabbatical Accrual History<br>ID: 010000000 Name: DDDFESDD 0551510H DFMD | 10/17/95<br>Userid: | 14:37:05<br>SCACPBJB |
| Hm Dept: Status: ?                                                                                                    |                     | ITR: 001             |
| Last Sab Sab Credit Accrued Sab Credit Used Sabbatical<br>Balance Accrued Thru DT Used Date Credit Bal                                |                     |                      |
|                                                                                                    |                     |                      |
|                                                                                                    |                     |                      |
|                                                                                                    |                     |                      |
|                                                                                                    |                     |                      |
| Next Func: ID: Name:<br>As Of Date: Past To Present: View Incorrect Records:<br>P0009 No data for this screen<br>==>                  | _ SSN:<br>_         |                      |
| F: 1-Help 2-Browse 3-PrevMenu 4-Print<br>F: 9-MainMenu                                                                                | 12-Ex i 1           | t                    |
| IBM-                                                                                                    | 3278-2-E            | 14:40:44             |

The HSLA Sabbatical Accrual function displays a record of sabbatical leave data for an academic appointee which has been manually entered via the ELVE function.

#### Payroll/Personnel System July 2004, University of California, Santa Cruz

## **HLOF** Layoff Data

HLOF (LAYOFF DATA HISTORY) FUNCTION

| <b>—</b> TN3270 - u                                                               | ccmvsb to h                            | ost uccmysb.uco                        | p.edu                       |                     | <b>•</b>                         |
|-----------------------------------------------------------------------------------|----------------------------------------|----------------------------------------|-----------------------------|---------------------|----------------------------------|
| <u>S</u> ession <u>E</u> dit <u>C</u> ommands                                     | Settings                               | <u>H</u> elp                           |                             |                     |                                  |
| PPHLOF0-I0961<br>Last Update: 10/10/95<br>ID: 010000220 Name: CASUAL,<br>Hm Dept: | SCT History<br>Layoff Da<br>STAFF DEMO | y Reporting<br>ta History<br>Status: ? |                             | 10/17/95<br>Userid: | 14:38:02<br>SCACPBJB<br>ITR: 001 |
| Layoff Notice Date:<br>Title:<br>Dept:                                            | Layoff ×                               | : Layoff<br>TUC⁄EREP:<br>Layoff Unit:  | Salary:<br>Salary<br>Salary | Max:                |                                  |
| Recall Beg Dt: Rec<br>Recall Sus Begin:<br>Reason:                                | all End Dt:<br>Recall :                | Sus End∕Term:                          |                             |                     |                                  |
| Rehire Beg Dt: Reh<br>Rehire Sus Begin:<br>Reason:                                | nire End Dt:<br>Rehire :               | Sus End∕Term:                          |                             |                     |                                  |
| Separation Dt: Las<br>Reason:                                                     | st Day On Pa                           | y:                                     |                             |                     |                                  |
| Next Func: ID:<br>As Of Date: Past To<br>P0009 No data for this scr<br>===>       | Name:<br>Present:<br>`een              | View Incorrect                         | Records:                    |                     |                                  |
| F: 1-Help 2-Browse<br>F:                                                          | 3-PrevMen<br>9-MainMen                 | u 4-Print<br>u                         |                             | 12-Ex i 1           | t                                |
|                                                                                   |                                        |                                        | IBM-3                       | 3278-2-E            | 14:43:26                         |

The HLOF Layoff Data function displays layoff and separation data for an employee.

A change to one of the following data elements will cause a new set of layoff data to be recorded and displayed:

- Layoff Notice Date
- Layoff %
- Layoff Title

The Salary Maximum field is determined from the current Title Code Table (TCT). The maximum salary is represented in the same format as the Layoff Salary was recorded, either hourly, monthly, or annually. If the corresponding history layoff salary indicator = H, the hourly rate from TCT will be shown; if the layoff salary indicator = M, the hourly rate from TCT will be multiplied by 174; if the layoff salary indicator = A, the hourly rate from TCT will be multiplied by 2088.

#### 1.9-10 **Employee History** PPS User Manual